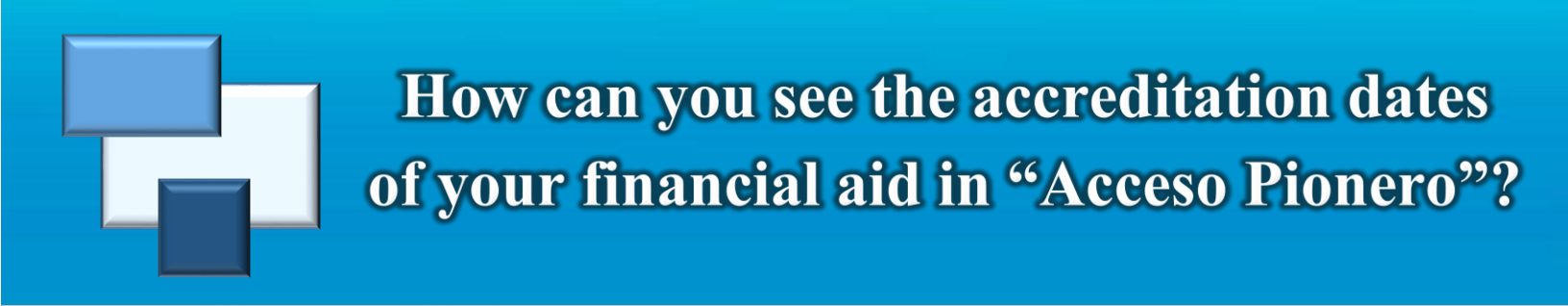

Once you access your account in "Acceso Pionero" follow these steps:

1. Press the "Financial Aid" icon.

|          | 0                   |            |       | PORTAL ACC                         | CESO <b>PION</b>        | JERO | UNIVERSIDAD CATOLICA | - |
|----------|---------------------|------------|-------|------------------------------------|-------------------------|------|----------------------|---|
| MI PUCPR | Self Service Banner |            |       |                                    |                         |      | 🕪 Sign Out           |   |
|          | Anuncios            | My Courses | Estud | iante<br>Frocessos<br>de Matricula | Asistencia<br>Económica |      |                      |   |

2. Click the link "Financial Aid Awards" located under "Ver Ayudas Estudiantiles".

| MI PUCPR Self Service Banner                                              |                                                                               |        | 🖼 Sign Out                                                            |  |
|---------------------------------------------------------------------------|-------------------------------------------------------------------------------|--------|-----------------------------------------------------------------------|--|
| Ver Ayudas Estudiantiles<br>Financial Aid<br>Awards                       | Financial Aid Requirements<br>Aid Year 2018-2019<br>Choose Another Ald Year • |        | Student Work Study<br>Aid Year 2018-2019 Estudio y Trabajo -<br>Ponce |  |
|                                                                           | Requirements 🗢                                                                | Status | <sup>V</sup> Financial Aid On-Campus (Clerical                        |  |
|                                                                           | Completar forma I-9, si por<br>primera vez tiene CWS.                         | 0      | Assistant) as of Oct 31, 2018<br>Total Authorized \$1,972.00          |  |
| Enlaces Importantes                                                       | Completar la hoja de<br>Compromiso de<br>Confidencialidad.                    | •      | Available:<br>Total Work Study Earned: \$1,431.88                     |  |
| rederal Student Aid The National Student Loan Data System (NSLDS) Fastweb | > Debe firmar un contrato de<br>estudio y trabajo.                            | 0      | Remaining Work Study \$540.12<br>Balance                              |  |
| ¿Qué es el FAFSA4caster?                                                  | > Proveer una copia oficial de su                                             | . •    | Work:                                                                 |  |

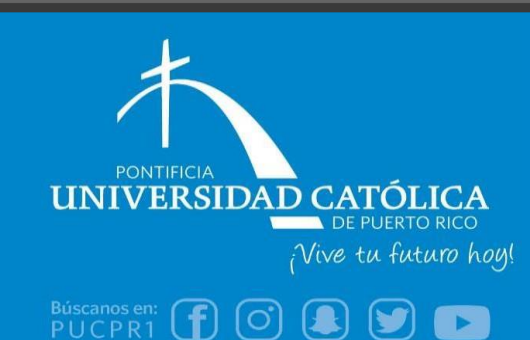

Financial Aid Office (787) 841-2000 | Exts. 1064 & 1066 finaidinfo@pucpr.edu 3. Select the academic year you would like to check and press "Submit"\*.

| l information is determined by Aid Year (the a |
|------------------------------------------------|
|                                                |
| t Applicable/No Value Found ▼                  |
|                                                |
|                                                |
|                                                |

\* IF YOU HAVE NOT ACCEPTED THE TERMS AND CONDITIONS, YOU MUST DO SO BEFORE CONTINUING. (Select the "Terms and Conditions" tab, read and accept them. Then return to the "Accept Award Offer" tab.)

4. Select the link "Award Payment Schedule" located in the bottom of the screen.

| SEOG - Ponce        | Aceptada               | Fall Semester 2018                | \$100.00                          |                                                                  |                               |
|---------------------|------------------------|-----------------------------------|-----------------------------------|------------------------------------------------------------------|-------------------------------|
|                     | Aceptada               | Spring Semester 2019              | \$100.00                          |                                                                  |                               |
|                     |                        | Fund Total:                       | \$200.00                          |                                                                  |                               |
| Estudio y Trabajo - | Ponce Aceptada via Web | Self-Service Fall Semester 2018   | \$1,845.13                        |                                                                  |                               |
|                     | Aceptada via Web       | Self-Service Spring Semester 2019 | \$986.00                          |                                                                  |                               |
|                     |                        | Fund Total:                       | \$2,831.13                        |                                                                  |                               |
| Comments            |                        |                                   |                                   | y By Term I Award Pay                                            | ment Schedule   Award History |
| 2000 character ma   | ximum                  |                                   |                                   |                                                                  |                               |
|                     |                        |                                   |                                   |                                                                  |                               |
| Submit Informatio   | n                      |                                   |                                   |                                                                  |                               |
|                     |                        | Award Messages   Overall          | Financial Aid Status   Account Su | mary By Term   <u>Award Payment Schedule</u>   Award History   L | Loan Application History ]    |
|                     |                        |                                   |                                   |                                                                  |                               |

5. Under the column "Expected Date", you will be able to see the accreditation dates of your financial aid.

| Term                                                                                        | Award        | Expected Date | Expected Amount P | aid To Date |   |  |
|---------------------------------------------------------------------------------------------|--------------|---------------|-------------------|-------------|---|--|
| Fall Semester 2018                                                                          | Beca PELL    | Sep 18, 2018  |                   | \$3,048.00  |   |  |
|                                                                                             | SEOG - Ponce | Sep 18, 2018  |                   | \$100.00    |   |  |
| Spring Semester 201                                                                         | 9 Beca PELL  | Feb 19, 2019  | \$3,047.00        | \$0.00      |   |  |
|                                                                                             | SEOG - Ponce | Feb 19, 2019  | \$100.00          | \$0.00      |   |  |
| Total:                                                                                      |              | 1             | \$3,147.00        | \$3,148.00  |   |  |
| Select Another Aid Year                                                                     |              |               |                   |             |   |  |
| [ Account Summary By Term   Award for Aid Year   Award History   Loan Application History ] |              |               |                   |             |   |  |
| RELEASE: 8.23                                                                               |              | L             | , 2, 1210         |             | , |  |

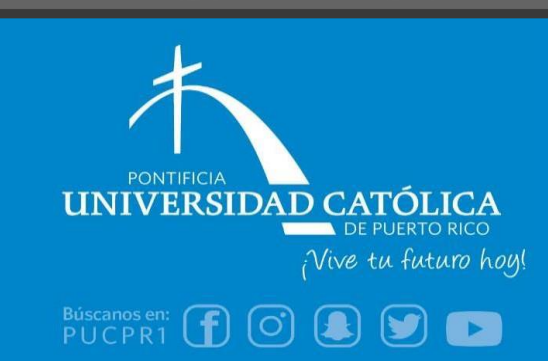

Financial Aid Office (787) 841-2000 | Exts. 1064 & 1066 finaidinfo@pucpr.edu